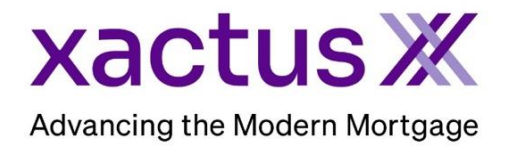

## How to Order an ezLOE Within Xactus360

1. Start by logging into Xactus360 and opening the borrowers file from the home page.

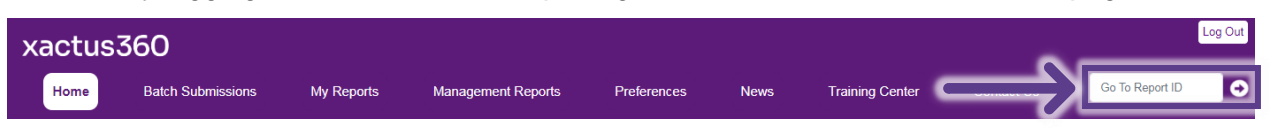

## 2. On the left-hand side under Options, click ezLOE.

| Creatt<br>ReportX                            |       |                             |                |                      |              |                            |                   |               |              |
|----------------------------------------------|-------|-----------------------------|----------------|----------------------|--------------|----------------------------|-------------------|---------------|--------------|
|                                              |       |                             |                |                      |              |                            |                   |               |              |
| Actions:                                     | Borr  | ower                        |                |                      |              | Co-Borrower                |                   |               |              |
| Copy/Merge/Unmerge                           | Borr  | ower: Nicki                 | e Green        | SSN: 1               | 23-00-3333   | Borrower: Ala              | n Brown           | SSN:          | 23-00-4444   |
| Order SupplementX                            | Ado   | Address: 100 Terrace Ave    |                |                      | Address: 80( | Address: 800 Cleveland Ave |                   |               |              |
| Order Xpress Update                          |       |                             |                |                      |              |                            |                   |               |              |
| I Order RescoreX                             |       | Wes                         | t Haven, CT, 0 | 6516                 |              | Bro                        | Browns, OH, 44070 |               |              |
| I LoanShield Credit Review/Refresh Report    | 6     | Email:                      |                | Phone:               |              | Email:                     |                   | Phone:        |              |
| Liens and Judgements                         | Scor  | es                          |                |                      |              |                            |                   |               |              |
| Refresh Report                               |       |                             | TransUnion     | n Experian           | Equifax      |                            | TransUnion        | Experian      | Equifax      |
| I Compare Reports                            |       | FICO                        | 730            | [732]                | 734          | FICO                       | 723               | 742           | 732          |
| Submit Service Request                       | 0     | Credit Assure               | +18            | +37                  | +26          | Credit Assur               | : +33             | +0            | +0           |
| Experies Bresies ID                          |       | Wavfinder™                  | : Order        | Order                | Order        | Wayfinder <sup>11</sup>    | Crder             | Order         | Order        |
|                                              |       | ,                           |                |                      |              | ,                          |                   |               |              |
| L Unload Supporting Docs                     |       |                             |                |                      |              |                            |                   |               |              |
| Deploted Supporting Does                     |       | What-If™                    | : Order        | Order                | Order .      | What-If <sup>™</sup>       | : Order           | Order         | <u>Order</u> |
| Convert to Mortgage Only                     |       | -                           |                |                      |              |                            |                   |               |              |
| <u></u>                                      | Xo    | el ScoreX (?                | t              | Order                |              | Xcel ScoreX (              | ):                | <u>Order</u>  |              |
| Order New Credit ReportX                     | Sum   | mary                        |                |                      |              |                            |                   |               |              |
| Order New Credit ReportX, Borrower Only      |       | Acco                        | unts: 48       |                      |              | Balance: \$107,152         |                   |               |              |
| I Order New Credit ReportX, Co-Borrower Only |       | Open Acco                   | unts: 33       |                      |              | Payment: \$2,544           |                   |               |              |
| Order New Mortgage Only                      | Del   | inquent Acco                | unts: 0        |                      |              | Past Due: \$0              |                   |               |              |
| Order New Pre-QualificationX                 | Deta  | ils                         |                |                      |              |                            |                   |               |              |
|                                              |       | Loan Num                    | iber:          |                      |              | St                         | atus: Completed   |               |              |
| Options:                                     |       | Repor                       | t ID: 50982067 | ,                    |              | Ent                        | ered: 09-27-2023  | , 11:18:54 AM |              |
| I Subscriber Directory                       |       | Report Type: Credit ReportX |                |                      |              | Compl                      | ated: 09-27-2023  | , 11:29:37 AM |              |
| I View Authorization                         |       |                             |                |                      |              |                            |                   |               |              |
| L Letter Of Explanation                      | Avail | able Repo                   | orts           |                      |              |                            |                   |               |              |
| I <u>ezLOE</u>                               |       |                             | Report Type    | Date                 | Format       |                            |                   |               |              |
| Print Borrowe, Consumer Disclosure           | View  | Download                    | Credit ReportX | 09-27-2023, 11:29:37 | AM PDF       |                            |                   |               |              |
| Print Co-Borrower Consumer Disclosure        | View  | Download                    | Credit ReportX | 09-27-2023, 11:29:37 | AM PDF       |                            |                   |               |              |
| Score Disclosure                             | View  | Download                    | Credit ReportX | 09-27-2023, 11:18:55 | AM PDF       |                            |                   |               |              |
| Adverse Action Notice                        |       |                             |                |                      |              |                            |                   |               |              |
| Customize Report                             |       |                             |                |                      |              |                            |                   |               |              |

3. All derogatory accounts will automatically be checked. Select all liabilities, inquiries, addresses and name variations that need an explanation and include an optional note for the borrower to provide clarification. The Explanation field can be used if the borrower was interviewed verbally and all that is needed is the borrower's confirmation and signature.

| ezLOE Lett | er of Explan                                                                                                    | ation          |                           |             |           |          |         |
|------------|----------------------------------------------------------------------------------------------------|----------------|---------------------------|-------------|-----------|----------|---------|
| Order      | Select/Des                                                                                                    | elect All      |                           |             |           |          |         |
| ezLOE      | Liabilities                                                                                                    |                |                           |             |           |          |         |
|            | Include                                                                                                    | Name           | Account Number            | Date Opened | Balance   | Owner    | Source  |
|            | Image: Image: | AHM            | 2210-75105931112          | 02-2019     | 0         | Borrower | Equifax |
|            | Note:<br>Explanation:                                                                                                    | Include any ad | ditional questions for cl | verbally.   | borrower. |          |         |

4. Once all are checked, scroll to the bottom and ensure the borrower's email and/or mobile number are entered. Then, click Submit.

| nd verification li | nk to borrower/co-borrower via:                                                                                                    |
|--------------------|----------------------------------------------------------------------------------------------------|
|                    | Borrower                                                                                                    |
| Email              | xactus@xactus.com                                                                                                    |
| Mobile Phone:      |                                                                                                    |
|                    | * Either Email or Mobile must be provided, if Email and Mobile are provided a link will be sent both ways. Providing a Mobile Phone # authorizes Xactus to Text Borrower, data rates may apply. |
|                    | · · · ·                                                                                                    |

5. The borrower will receive an email or text with a link to access the ezLOE.

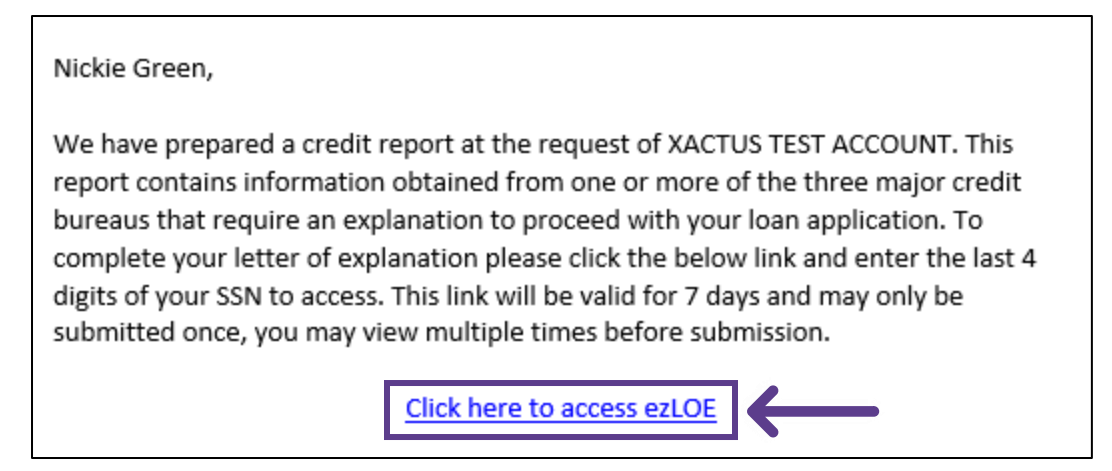

6. The consumer will enter their SSN and click Log in.

| EZLOE Letter | of Explanation                                                                                                    |
|--------------|----------------------------------------------------------------------------------------------------|
|              | Nickie Green,                                                                                                    |
|              | We have prepared a credit report at the request of XACTUS TEST ACCOUNT.<br>This report contains information obtained from one or more of the three major<br>credit bureaus that require an explanation to proceed with your loan<br>application. To protect your data & complete your letter of explanation please<br>enter the last 4 digits of your SSN and click log in to access. |
|              | Thank you,                                                                                                    |
|              | Xactus Demo                                                                                                    |
|              |                                                                                                    |
|              | Please enter the last 4 digits of your SSN to proceed:                                                                                                    |
|              |                                                                                                    |
|              | Log in                                                                                                    |
|              |                                                                                                    |

7. An explanation is required in the Note field.

| XACTUS TEST ACCOUNT Mortgage<br>Company              |                                                                         |                                                                 |                                                         |                                         |  |  |  |
|------------------------------------------------------|-------------------------------------------------------------------------|-----------------------------------------------------------------|---------------------------------------------------------|-----------------------------------------|--|--|--|
| Ve have prepared a credi<br>hree major credit bureau | t report at the request of XACTUS<br>s. You must provide an explanation | TEST ACCOUNT Mortgage. This ron in the space that has been prov | eport contains information obt<br>ided below each item. | ained from one or more of the           |  |  |  |
| Accounts                                             |                                                                         |                                                                 |                                                         |                                         |  |  |  |
| Owner: Borrower                                      | Phone: 800-528-4800                                                     | Opened: 12-2018                                                 | Months Reviewed: 1                                      | Lates Reported                          |  |  |  |
| Account: AMEX                                        | Status: FL                                                              | Balance: 5883 (as of 07-                                        | Repository: Experian                                    | <b>30:</b> 0 <b>60:</b> 0 <b>90+:</b> 0 |  |  |  |
| Account #:                                           | Type: Revolving                                                         | 2023)                                                           |                                                         |                                         |  |  |  |
| 18658135912541                                       |                                                                         | Past Due:                                                       |                                                         |                                         |  |  |  |
| Note:                                                |                                                                         |                                                                 |                                                         |                                         |  |  |  |
| Enter Explanation                                    |                                                                         |                                                                 |                                                         |                                         |  |  |  |
|                                                      |                                                                         |                                                                 |                                                         |                                         |  |  |  |
|                                                      |                                                                         |                                                                 |                                                         |                                         |  |  |  |

8. Then, an authorization must be completed before clicking Submit.

| Authorization:    |                |                   |
|-------------------|----------------|-------------------|
| Nickie Green      | 09/28/2023     |                   |
| Nickie Green      | Date           |                   |
| ngreen@xactus.com | <br>IP Address |                   |
|                   | ii Address     |                   |
|                   |                |                   |
|                   |                | Clear Form Submit |
|                   |                |                   |

9. A printable copy of the completed ezLOE is now available to the borrower and an email will be sent to you for retrieval on the website.

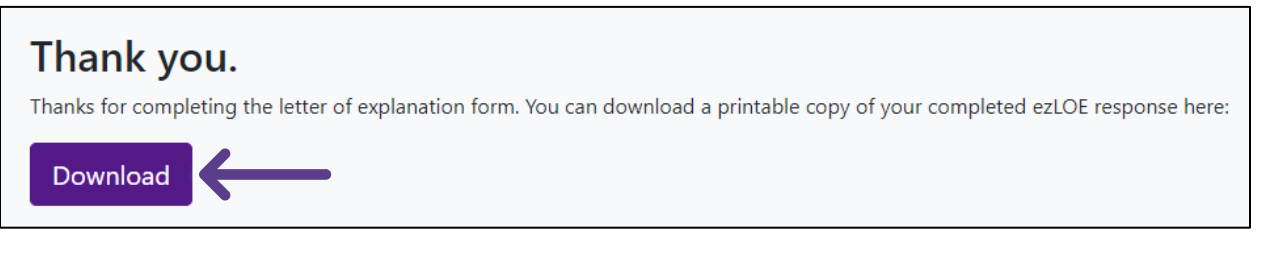

| ezLOE Event Log         |                                                                      |              |             |  |  |  |
|-------------------------|----------------------------------------------------------------------|--------------|-------------|--|--|--|
| Date                    | Description                                                          | IP Address   | Action      |  |  |  |
| 09-28-2023, 01:06:10 PM | ezLOE created by Xactus Demo; Borrower url:https://xactus.to/iws4n5a | 174.24.71.92 |             |  |  |  |
| 09-28-2023, 01:06:10 PM | Email sent to borrower: mwitt@creditplus.com                         | 174.24.71.92 |             |  |  |  |
| 09-28-2023, 01:11:45 PM | Borrower accessed the link                                           | 174.24.71.92 |             |  |  |  |
| 09-28-2023, 01:12:57 PM | Borrower accessed the link                                           | 174.24.71.92 |             |  |  |  |
| 09-28-2023, 01:15:03 PM | Borrower completed ezLOE                                             | 174.24.71.92 | <u>View</u> |  |  |  |

## 10. Below is a sample of the ezLOE.

| XACTUS TEST ACCOUNT<br>370 REED ROAD, SUITE 100<br>BROOMALL, PA 19008                       | 370 Reed Rd., Suite 100, Brooma<br>800-243-0120<br>Client Code: X0330<br>Requested By: Xactus<br>Loan Number: | ili, PA 19008                            | Letter of Explanation<br>Report ID: <u>5102</u><br>Repositories: TUC | 24496<br>/EXP/EQX                     |
|---------------------------------------------------------------------------------------------|----------------------------------------------------------------------------------------------------|------------------------------------------|----------------------------------------------------------------------|---------------------------------------|
| Borrower                                                                                    |                                                                                                    |                                          | Co-Borrower                                                          |                                       |
| Name: Nickie Green   SSN: 123-00-3333   Address: 100 Terrace Ave, West Haven, CT 06516      |                                                                                                    | Name:<br>SSN:<br>Address:                |                                                                      |                                       |
| We have prepared a cred<br>obtained from one or more<br>has been provided below<br>Accounts | it report at the request o<br>e of the three major cred<br>each item.                                         | f XACTUS TEST AC<br>dit bureaus. You mus | COUNT. This report cont<br>st provide an explanation                 | ains information<br>in the space that |
| Owner: Borrower                                                                             | Phone: 800-528-4800                                                                                           | Opened: 12-2018                          | Months Reviewed: 1                                                   | Lates Reported:                       |
| Account: AMEX                                                                               |                                                                                                    | Status: FL                               | Balance: 5883                                                        | 30: 60: 90+:                          |
| Account #: XXXXXXXXXX2541                                                                   | Type: Revolving                                                                                               | Past Due:                                | Repository: Experian                                                 | 0 0 0                                 |
| Comment:                                                                                    |                                                                                                    |                                          |                                                                      |                                       |
| Note:<br>Explanation:<br>Enter Explanation                                                  |                                                                                                    |                                          |                                                                      |                                       |
| A credit grantor has obtained a co<br>account # and balance.                                | py of your credit report. Indicate                                                                            | the purpose of the inquiry,              | If a new account was established                                     | please provide                        |
| Owner: Borrower                                                                             |                                                                                                    | Phone: 203-931-2020                      | New Debt Acqui                                                       | red: O Yes O No                       |
| Subscriber: CIBMS                                                                           |                                                                                                    | Date: 08-02-2023                         | Repository: Tran                                                     | sUnion                                |
| Note:                                                                                       |                                                                                                    |                                          |                                                                      |                                       |
| Explanation:<br>Enter Explanation                                                           |                                                                                                    |                                          |                                                                      |                                       |
| Borrower Signature:                                                                         | Nichie Green                                                                                                  | Date                                     | 09/28/2023                                                           |                                       |
|                                                                                             | munie green                                                                                                   | Date.                                    |                                                                      |                                       |
| Email:                                                                                      |                                                                                                    | IP Add                                   | iress:                                                               |                                       |

PLEASE LET US KNOW IF YOU HAVE ANY QUESTIONS OR CONCERNS AND WE WILL BE HAPPY TO HELP.